# ConnectiCare Radiation Oncology Solutions Training

Provider Training Presented by: Charmaine Everett

Date:

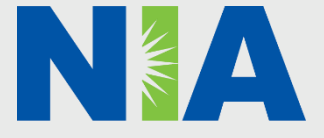

National Imaging Associates, Inc. (NIA) Program Agenda 📂

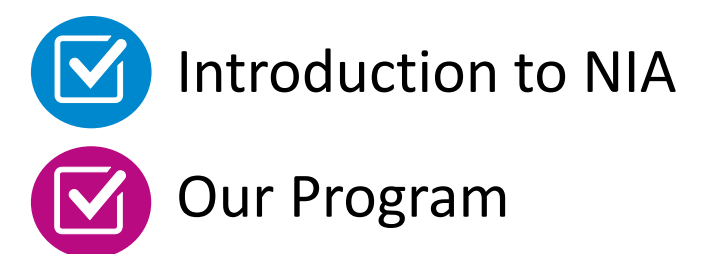

- Authorization Process
- Other Program Components
- Provider Tools and Contact Information

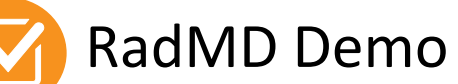

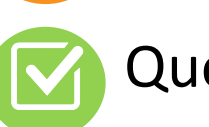

**Questions and Answers** 

# **NIA Specialty Solutions**

National Footprint / Experience

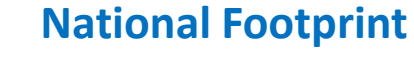

Since 1995 – delivering Medical Specialty Solutions; one of the *goto* care partners in industry.

## $\bigcirc$

88 health plans/markets – partnering with NIA for management of Medical Specialty Solutions.

**32.79M national lives** – **participating** in an NIA Medical Specialty Solutions Program nationally.

 $\bigcirc$ 

**Diverse populations** – Medicaid, Exchanges, Medicare, Commercial, FEP, Provider Entities. Commercial/Medicaid/Medicare Expertise/Insights

**42 Commercial and 56 Medicaid plans/markets** with NIA Medical Specialty Solutions in place.

**10.66M Commercial and 20.51MMedicaid lives nationally** – in addition to1.63M Medicare Advantage

## Intensive Clinical Specialization & Breadth

 $\bigcirc$ 

### Specialized Physician Teams

- 160+ actively practicing, licensed, board-certified physicians
- 28 specialties and sub-specialties

## **NIA's Preauthorization Program**

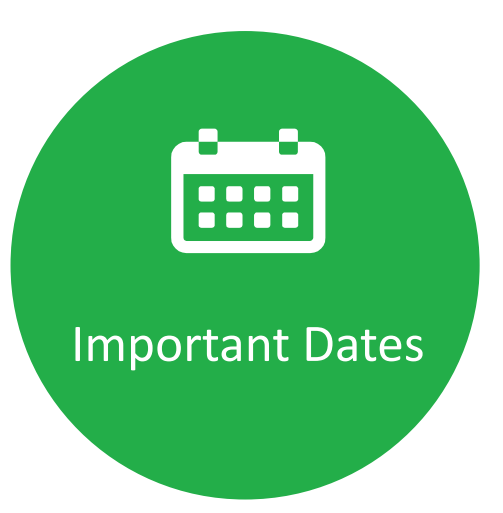

 Program start date: January 1, 2016 **Dembership** Included

- Exchange Programs
- Commercial Programs
- Medicare

Network NIA will use the ConnectiCare network of Radiation Oncologists and Cancer Treatment Facilities as its preferred providers for delivering

**Radiation Oncology** 

ConnectiCare members.

Solutions to

## Radiation Oncology Program Overview

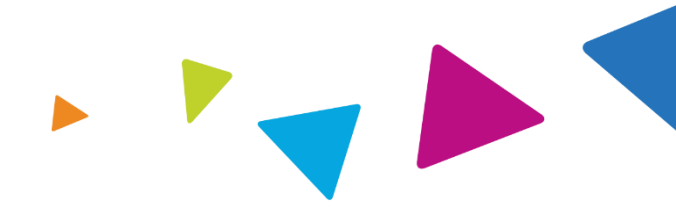

## **Our Program Focus**

### **Appropriate Use**

Based on national clinical guidelines, manage the appropriate use of modalities and ensure radiation treatment is delivered safely and does not exceed optimal fractions (dose)

### **Clinical/Provider Variation**

Minimize clinical/provider variation through preauthorization process

### **NIA Radiation Oncology Management Services**

Management of patient radiation therapy treatment delivered in an outpatient setting

### **Program Covers All Cancers & Conditions including:**

Breast

Prostate

Brain/Spine

- Colon/Rectal

- Metastatic
- Head/Neck

Lung

- Bone
- Other Cancers

### **Radiation Therapy Modalities, including:**

- Brachytherapy (Low-dose rate (LDR), High-dose rate (HDR) and Electronic
- 2D conventional radiation therapy (2D)
- 3D conformal radiation therapy (3D-CRT)

- Intensity modulated radiation therapy (IMRT)
- Stereotactic Radiation Therapy (SRS and SBRT)
- Proton beam radiation therapy (PBT)
- Intraoperative **Radiation Therapy** (IORT)
- Neutron Beam
- Hyperthermia

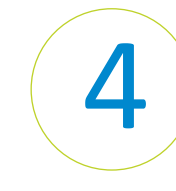

Management of Treatment Modality and Number of Treatments/Fractions for the course of treatment in an outpatient setting

# List of CPT Procedure Codes Requiring Preauthorization

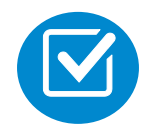

Review Claims/Utilization Review Matrix to determine CPT codes managed by NIA.

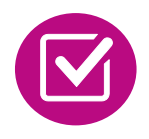

CPT Codes and their Allowable Billable Groupings.

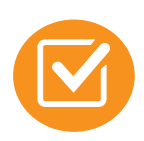

Located on <u>RadMD.com</u>.

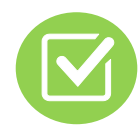

Defer to ConnectiCare's Policies for Procedures not on Claims/Utilization Review Matrix.

### ConnectiCare Radiation Oncology Utilization Review Matrix 2023

The matrix below contains all of the CPT 4 codes for which National Imaging Associates, Inc. (NIA) manages for the Radiation Oncology program on behalf of <u>ConnectiCare</u>. This matrix is designed to assist in the resolution of claims adjudication and claims questions related to those services authorized by NIA. The "Allowable Billed Groupings" is meant to outline that if a given procedure is authorized, that any of the listed procedures codes could be submitted on a claim representing that service. This assumes that the member is eligible at the time of the service, that appropriate rebundling rules are applied, that the claim includes an appropriate diagnosis code for the CPT code and that the service is performed within the validity period.

If a family of CPT codes is not listed in this matrix, an exact match is required between the authorized CPT code and the billed CPT code. If the exact match does not occur, the charge should be adjudicated accordingly.

Medicare created temporary HCPCS G codes which will not be authorized but are payable as part of the allowed billable group if the corresponding CPT code is authorized.

\*\*Please note: Radiation services that are initiated while the patient is in a hospital inpatient setting are not managed by NIA. Services initiated before the patient's coverage by this plan are also not managed by NIA. Please complete the Radiation Therapy Treatment Notification/Transitional form on RadMD for these cases.

| CPT Codes Requiring<br>Authorization | Description                                           | Allowable Billed<br>Groupings |
|--------------------------------------|-------------------------------------------------------|-------------------------------|
| 77371                                | Treatment Deliveries - Gamma Knife                    | 77371                         |
| 77372                                | Treatment Deliveries – Stereotactic Radiation Therapy | 77372, 77373, G0339,<br>G0340 |
| 77373                                | Treatment Deliveries - Stereotactic Radiation Therapy | 77372, 77373, G0339,<br>G0340 |
| 77385                                | Treatment Deliveries - IMRT - Simple                  | 77385, 77386, G6015,<br>G6016 |
| 77386                                | Treatment Deliveries - IMRT - Complex                 | 77385, 77386, G6015,<br>G6016 |
| 77401                                | Treatment Deliveries - EBRT                           | 77401                         |
|                                      |                                                       |                               |

## **Preauthorization Process Overview**

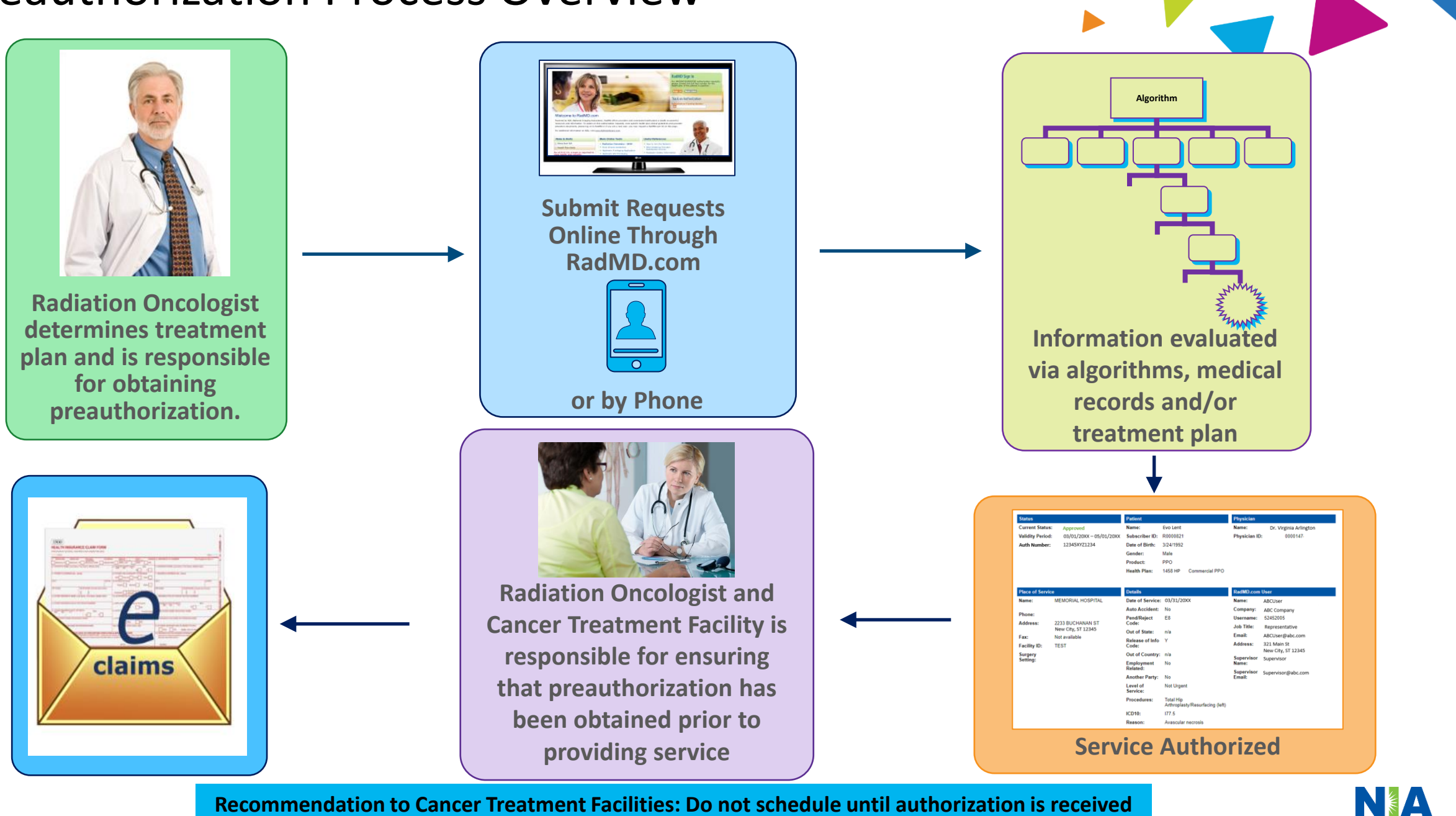

**Recommendation to Cancer Treatment Facilities: Do not schedule until authorization is received** 

# RadOnc Clinical Guidelines Cover Cancers and Conditions

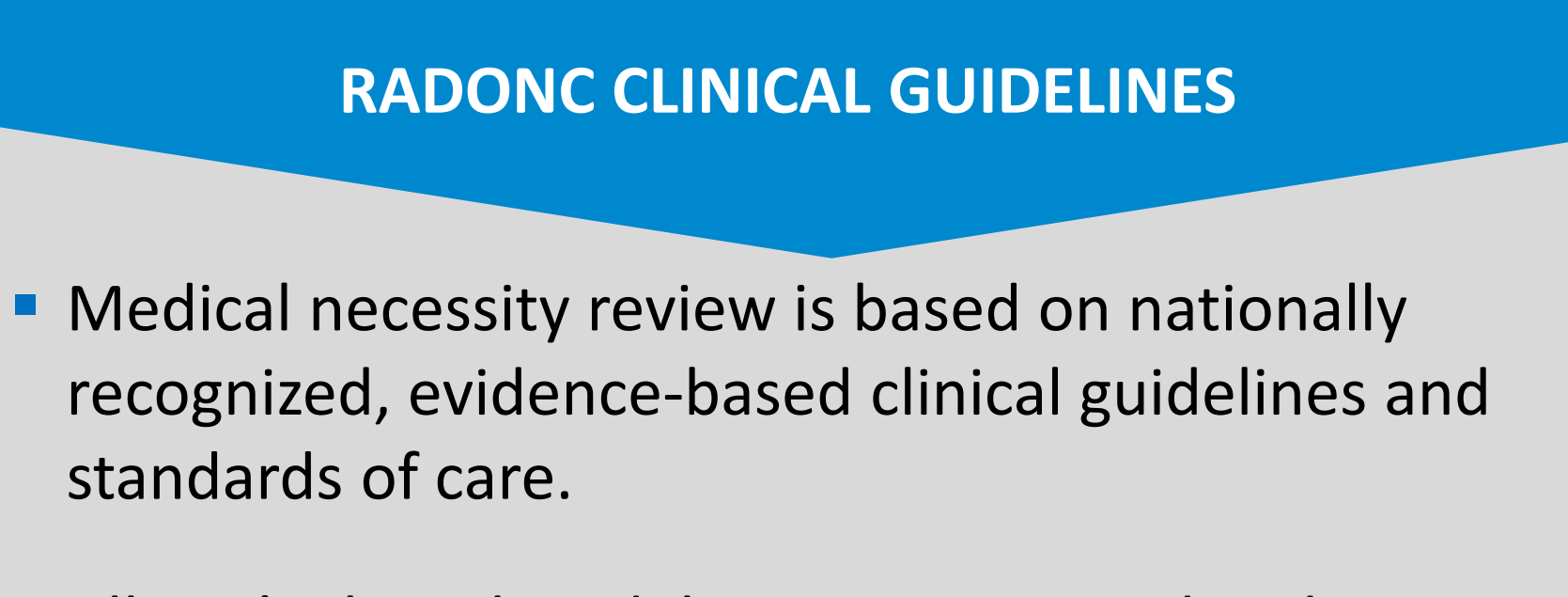

- All NIA's clinical guidelines are reviewed and approved by ConnectiCare.
- NIA's Evidence-Based Clinical Guidelines are available on <u>RadMD.com</u>.

# When to Submit Preauthorization Requests

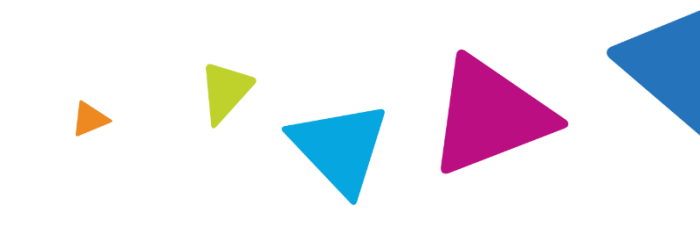

Perform treatment planning (Treatment plan and initial set up simulation and guidance)

Preauthorization requests should be submitted to NIA after the treatment plan is completed

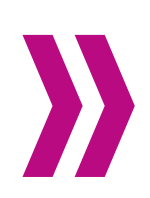

Treatment modality and number of treatments/fractions

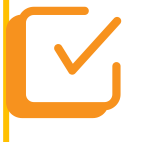

Submit authorization request ASAP following set up simulation to avoid delay in claims processing

Submit Authorization Request How to Submit Authorization Requests

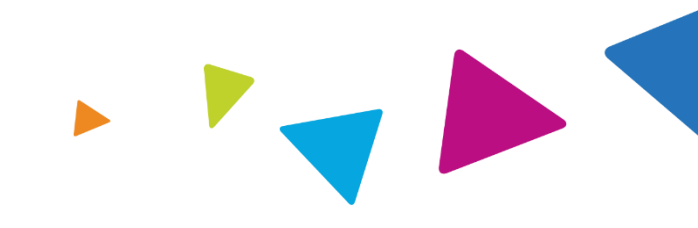

There are two ways to obtain authorizations -- either through NIA's Website at <u>https://www.RadMD.com</u> (preferred method) or by calling NIA at: 1-877-607-2363 using this process:

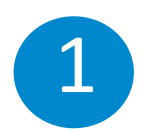

Identify the Member, Member's Physician and Treatment Facility

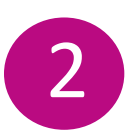

Complete the *Radiation Therapy Treatment Plan Checklist* to ensure you have all information needed to complete request

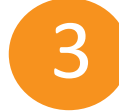

Answer all clinical and modality technique questions

**Confirm the Information Entered** 

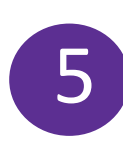

47

Complete the Request

# Gather Necessary Patient and Therapy Information Information Required for Authorization

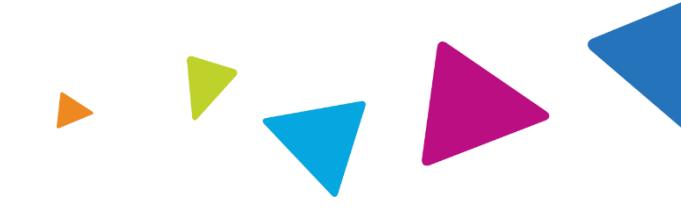

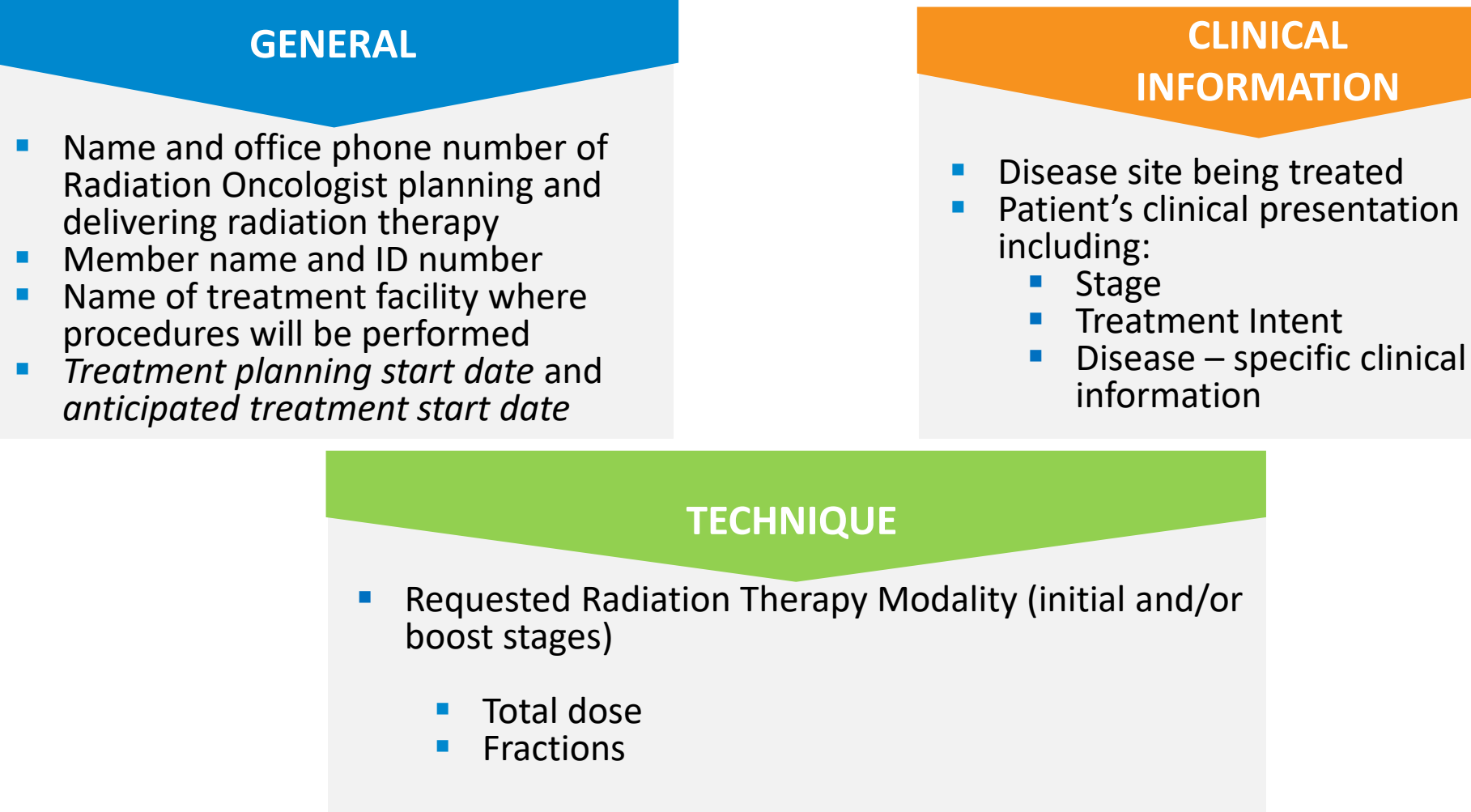

 Additional information needed depends on the cancer site and treatment modality

# Intake Process Supported by Cancer Specific Checklists

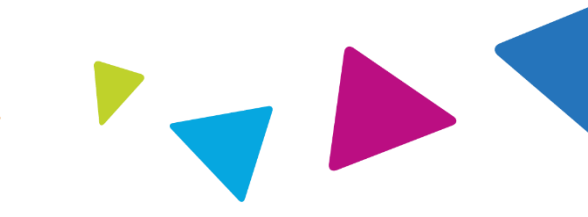

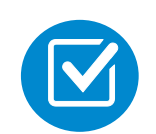

Cancer-specific checklists provide an efficient "roadmap" for use by radiation oncologist office staff to collect patient's treatment plan information required for the preauthorization request.

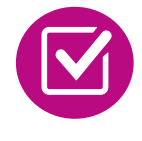

Checklists are available on RadMD.com

## Sample Radiation Oncologist Checklist

|                                            |                                                                                                    | General I                                                                                                    | nformation                                                                                                    |                                                                              |           |
|--------------------------------------------|----------------------------------------------------------------------------------------------------|----------------------------------------------------------------------------------------------------|----------------------------------------------------------------------------------------------------|------------------------------------------------------------------------------|-----------|
| Patient Name                               | :                                                                                                    |                                                                                                    | DOB:                                                                                                    | Health Plan ID :                                                             | _         |
| Radiation On                               | cologist :                                                                                                    |                                                                                                    | Breast Surgeon                                                                                                    |                                                                              |           |
| Radiation The                              | rapy Facility :                                                                                                    |                                                                                                    |                                                                                                    |                                                                              |           |
| Treatment Pla                              | anning Start Date (i.                                                                                                    | e. Initial Simulation):                                                                                                    | Anticipated Trea                                                                                                    | atment Start Date:                                                           |           |
|                                            |                                                                                                    | Patient Clini                                                                                                    | cal Information                                                                                                    |                                                                              |           |
| ✓ Treatme                                  | nt Intent : 🗌 Cur                                                                                                    | ative 🗌 Palliative 📘                                                                                                    |                                                                                                    |                                                                              |           |
| ✓ Treatme                                  | nt Timing: 🗌 Pos                                                                                                    | t-Lumpectomy Dost-Mastec                                                                                                    | tomy 🗌 Other                                                                                                    |                                                                              |           |
| TX     Tis     (DCIS)     T1     T1     T2 | NX<br>N0 N2<br>N1 N3<br>Does patient<br>have distant<br>metastasis                                                                                                    | Margin Status:    Hegotive     Lymph Node Involvement: [     Breast Being Treating:    R     Area Being Treated:    Who     Is this a recurrent tumor? [     Has patient received pre-ope     For APBI Only                                                               | None — Regional — Sentine<br>Internet — Regional — Sentine<br>Internet — Regional — Regional — Reg | el 🗆 Both Regional/Sentinel<br>est Wall<br>]No<br>[ccal Tumor: 🖌 BRCA 1 or 2 | Mutation: |
| T 72                                       | 10.0013                                                                                                    |                                                                                                    | Yes I No                                                                                                    | Yes LN                                                                       | OLINA     |
|                                            | Yes No                                                                                                    | Treatment Plar                                                                                                    | ning Information                                                                                                    |                                                                              |           |
| ✓ What is                                  | the prescription                                                                                                    | Treatment Plar<br>radiation dose for the ENTIRE                                                                                                    | nning Information<br>course of external beam t                                                                                                    | reatment? Gy                                                                 |           |
| ✓ What is                                  | the prescription                                                                                                    | Treatment Plar<br>radiation dose for the ENTIRE<br>Select Therapy for Init                                                                                                    | ning Information<br>course of external beam t<br>ial Treatment Phase On                                                                                                    | reatment? Gy<br>ly                                                           |           |
| ✓ What is                                  | the prescription                                                                                                    | Treatment Plar<br>radiation dose for the ENTIRE<br>Select Therapy for Init<br>Fractions:                                                                                                    | nning Information<br>course of external beam t<br>ial Treatment Phase On                                                                                                    | reatment? Gy<br>Iy                                                           |           |
| ✓ What is                                  | the prescription of the prescription of the pr | Treatment Plar<br>radiation dose for the ENTIRE<br>Select Therapy for Init<br>Fractions:<br>Number of ports/arcs/fields: _                                                                                                    | ining Information<br>course of external beam t<br>ial Treatment Phase On                                                                                                    | reatment? Gy<br>ly                                                           |           |
| ✓ Whatis<br>2-Dim<br>3D Co<br>IMRT         | the prescription of the prescription of the pr | Treatment Plan<br>radiation dose for the ENTIRE<br>Select Therapy for Init<br>Fractions:<br>Number of ports/arcs/fields:<br>Will any of the following take p<br>created, contrast utilized or cu                                                                          | ining Information<br>course of external beam t<br>ial Treatment Phase On<br>lace during the simulation: co<br>stom blocking determined?<br>sgle Compensator-Based                                                                                                    | reatment? Gy<br>ly<br>ustom device Ves<br>Helical Arc Therapy 00             | No No     |
| ✓ What is<br>2-Dim<br>3D Co<br>IMRT        | the prescription of<br>mension ~<br>which tech<br>will the liv                                                                                                    | Treatment Plan<br>radiation dose for the ENTIRE<br>Select Therapy for Init<br>Fractions:<br>Number of ports/arcs/fields:<br>Will any of the following take p<br>created, contrast utilized or cu<br>nique will be used?Unac Multi-AI<br>IRT course of therapy be inversel | Ining Information<br>course of external beam t<br>ial Treatment Phase On<br>lace during the simulation; cu<br>stom blocking determined?<br>gle Compensator-Based version blocking determined?                                                                                                    | reatment? Gy<br>ly<br>ustom device Ves I<br>Helical [Arc Therapy ] Or        | No No     |

# NIA to Radiation Oncologist: Request for Clinical Information

FAXC

Date: [Date of Fax]

| National Imaging Associates, Inc. |  |
|-----------------------------------|--|
| PO Box 3725                       |  |

DO NOT WRITE ABOVE THIS LINE

[Tracking Number]

| ORDERING PHYSICIAN: [Requesting Pro                                                                                     |                                          | [Requesting Provi | der Name]  |                  |                   |
|----------------------------------------------------------------------------------------------------|------------------------------------------|-------------------|------------|------------------|-------------------|
| FAX N                                                                                                    | JMBER:                                   | [Recipient Fa     | x Number]  | TRACKING NUMBER: | [Tracking Number] |
| RE:                                                                                                    | Authorizatio                             | n Request         | MEMBER ID: | [Member ID]      |                   |
| PATIENT NAME: [Member Name]                                                                                             |                                          |                   |            |                  |                   |
| HEALT                                                                                                    | HEALTH PLAN: [Name of Health Plan]       |                   |            |                  |                   |
| We have received your request for [service]. We are unable to approve based on the information provided to date, please |                                          |                   |            |                  |                   |
| respor                                                                                                    | respond to this fax as soon as possible. |                   |            |                  |                   |
|                                                                                                    |                                          |                   |            |                  |                   |

#### URGENT: REPLY REQUIRED FOR CASE REVIEW Request for Additional Clinical Information

We have received your request for [service] along with some clinical information. However, additional information is needed in the form of clinical records which support the medical necessity of these services to make a determination on this case.

#### [Requested clinical information]

The ordering physician is responsible for obtaining prior authorizations and for submitting the clinical records if requested. Please respond as soon as possible with the clinical information identified above.

Receipt of written records is required in order to process your request. Once this information has been received, the case will be reviewed by a clinician, and you will be notified of the determination. The ordering provider may call to have a <u>peer to peer</u> discussion.

Submitting a prior authorization request on RadMD is fast and efficient!

Our provider portal, RadMD, is the easiest way to request authorizations, upload documents, access clinical guidelines and much more! To get started, visit <u>www.RadMD.com</u>, select New User and submit an Application for New Account.

To initiate a peer-to-peer discussion, please sign in at <u>www.RadMD.com</u>, click "Provider Resources" and "Health Plan Call Center Authorization Phone Numbers" for the appropriate Health Plan-specific phone number.

All information supplied is considered part of the member's utilization review record with NIA and will be kept strictly confidential in accordance with HIPAA and/or applicable state law.

IF THIS CASE IS CLINICALLY URGENT, PLEASE CALL NIA.

[Tracking Number]

FAXC

CONFIDENTIAL NOTICE! If you reactived this facsimile in error, please reply immediately to the sender that you have reactived this massage in error and destroy the original. This fac and any files transmitted with it contain information that may be logally confidential and/or privileged. The information is intended selesily for the individual error and access by argume size is unambenized. If you are not the intended receiption, any disclosure, copying, alterioture or use on the intended section is predibited and may be unavoid.

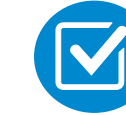

A fax is sent to the Radiation Oncologist detailing what clinical information that is needed such as, treatment plan, prescription, etc., along with a Fax Coversheet.

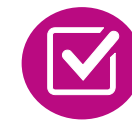

We stress the need to provide the clinical information as quickly as possible so we can make a determination.

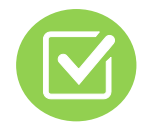

Failure to receive requested clinical information may result in non certification.

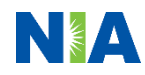

# Submitting Additional Clinical Information

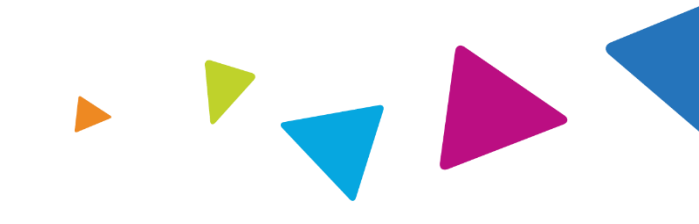

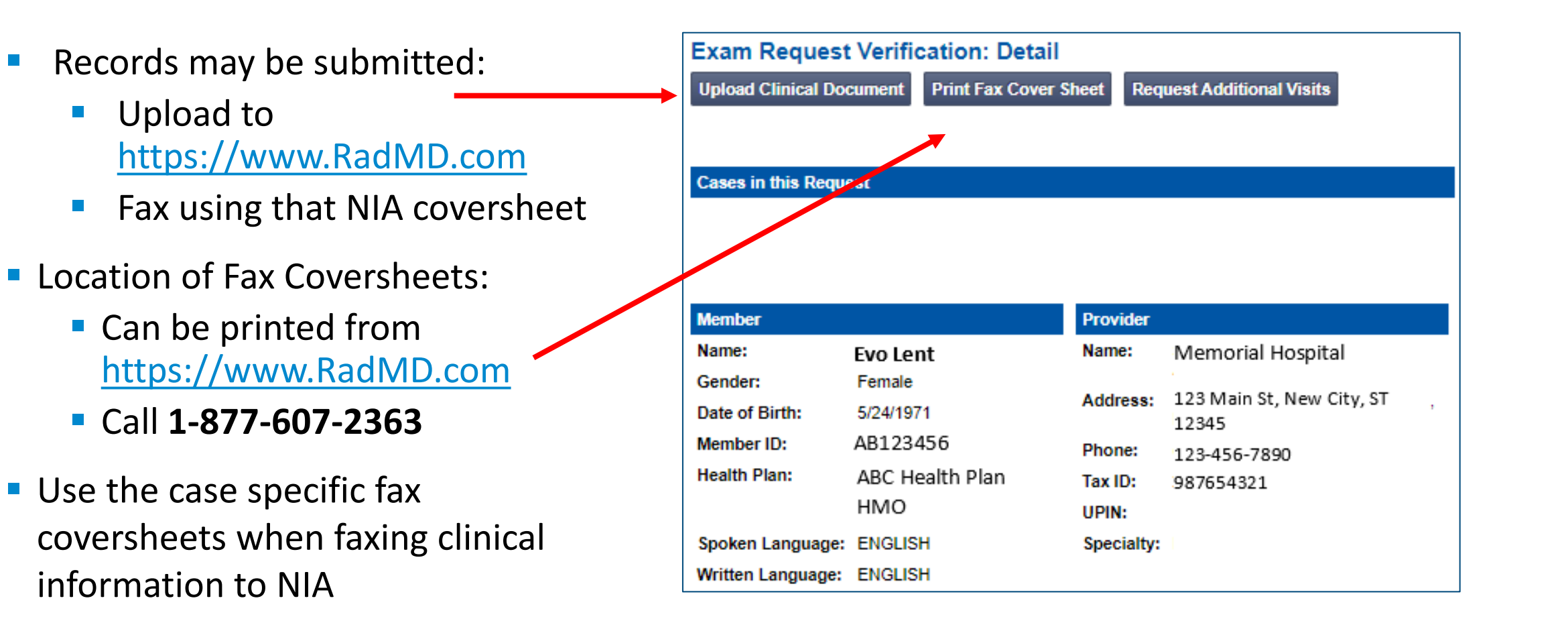

## Radiation Oncology Preauthorization Process

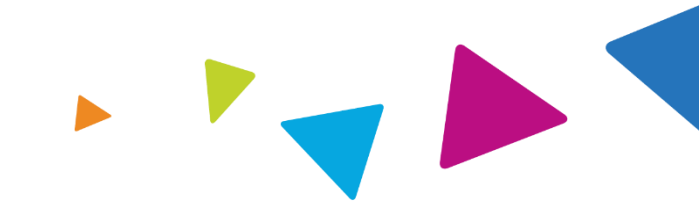

**Physician Clinical Review** Initial Clinical Review – Radiation Oncology Pod ¥==  $\equiv$ Physician's office All requests NIA board- certified **NIA Radiation Oncologist NIA Radiation** contacts NIA via pend for **Radiation Oncologist** approves the treatment **Oncology Nurses and** RadMD.com or clinical review reviews the plan **Radiation Therapists** phone to request treatment plan and review all requests OR approval of the consults (Peer-tofor medical necessity entire treatment Peer) with the using Clinical **NIA Radiation Oncologist** provider, if needed plan Guidelines and partially approves the Coding Standards if

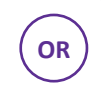

treatment plan

**NIA Radiation Oncologist** denies treatment plan and discusses treatment alternatives with provider

Peer-to-peer reviews are always available Response from NIA within 2 business days of receipt of all needed clinical information. Clinically urgent requests will be handled in 1 business day

applicable

**Requests that** 

cannot be approved, pend for review by

board certified NIA

**Radiation Oncologist** 

NIA Urgent/Expedited Authorization Process

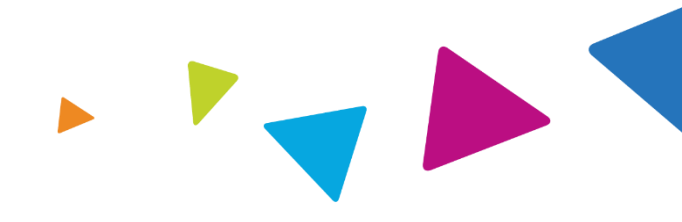

## **Urgent/Expedited Authorization Process**

- If an urgent clinical situation exists (outside of a hospital emergency room) during business hours, please call NIA immediately.
- The NIA website <u>https://www.RadMD.com</u> cannot be used for medically urgent or expedited preauthorization requests during business hours. Those requests must be processed by calling the NIA call center at 1-877-607-2363.
- Turnaround time is within 1 Business day not to exceed 72 Business Calendar Hours.

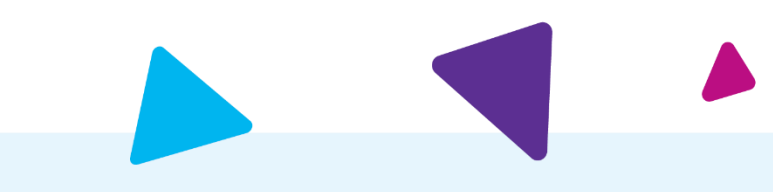

# **Other Information**

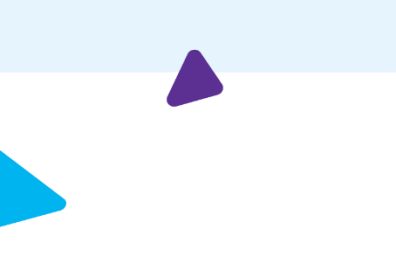

Δ

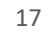

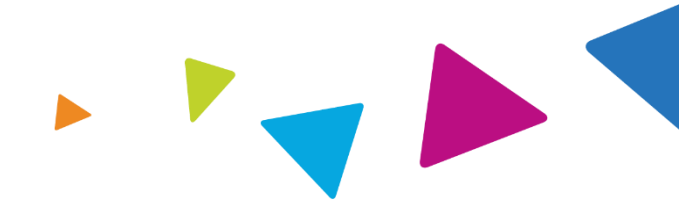

## Changing or Adding Services for an Approved Treatment Plan

## Authorizations

- All modifications of approved treatment plan requests must be called into the Call Center.
- Modifications will be reviewed for Medical Necessity.
- Be prepared to supply additional clinical information if necessary.
- Determination will be made after all requested information is received.
- Authorization number will NOT change.

# Radiation Therapy Treatment Notification for Transition Cases

Transition cases also include:

- Radiation therapy began prior to member's coverage start date
- Radiation therapy began as inpatient and treatment will continue as outpatient

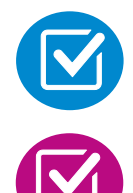

## Form available on <u>www.RadMD.com</u>

Fax the completed form to NIA:

Commercial/Exchange: 1-800-923-2882 Medicare VIP: 1-866-706-6929

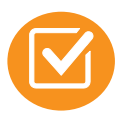

No Medical Necessity Review Required for these Members. However, notification is required to avoid claim denials

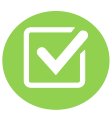

NIA will confirm receipt of form within 48 hours from receipt

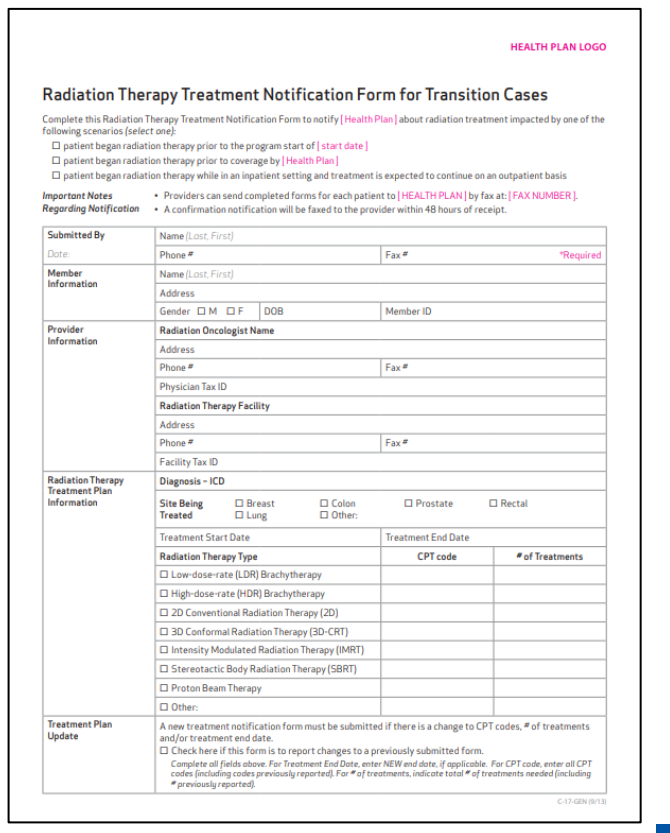

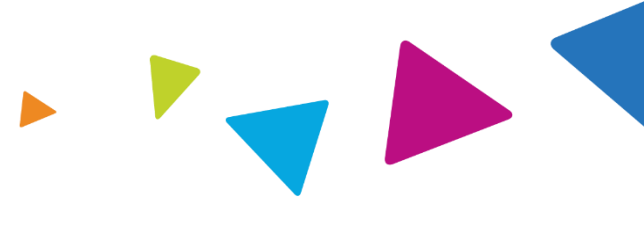

## **Preauthorization Requests - Summary**

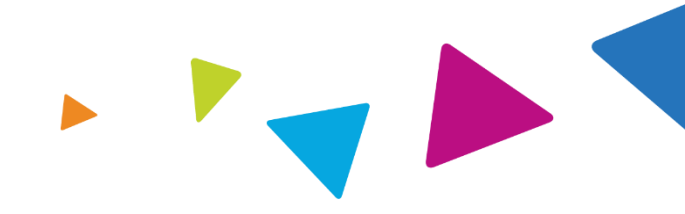

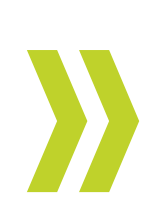

The radiation oncologist determining the treatment plan and providing the radiation therapy is responsible for obtaining the preauthorization. Preauthorization requests can be made telephonically or through RadMD.

**Note:** The radiation oncologist is the ordering provider but also the rendering provider for the professional services and is responsible for the oversight of the radiation therapy

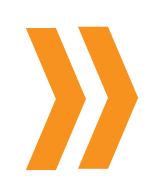

The preauthorization request should be submitted after the clinical treatment planning and before the beginning of the treatment phase

- Date Treatment Planning Began
- Anticipated Treatment Start Date

An authorization for a radiation treatment plan will cover the course of treatment.

**Note**: In order to provide the required preauthorization review information, it will be necessary for the provider to complete the clinical treatment plan prior to the preauthorization call.

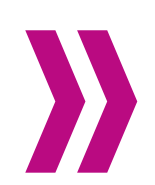

For physicians and cancer treatment facilities, only one authorization is needed for both the technical and professional components of each procedure.

# Treatment Plan Authorization Sample Authorization

## **Treatment and Deliveries**

| Member                                                                                                    |                                                                                              | Rendering Physician                                                                                                    | Treatment Facility                                                                                     |
|----------------------------------------------------------------------------------------------------|----------------------------------------------------------------------------------------------|----------------------------------------------------------------------------------------------------|----------------------------------------------------------------------------------------------------|
| Member<br>Name:<br>Gender:<br>Date of Birth:<br>Health Plan:<br>Spoken Language:<br>Written Language:                                | Paris Noel<br>Female<br>05/20/1960<br>ABC Health Plan<br>Not Indicated<br>Not Indicated      | Name: Addison Gray<br>Address: 987 Park St. Outfield, IA<br>50012<br>Phone: 563-555-6541<br>Tax ID: 111223456<br>Specialty: Oncology                                      | Address:       987 Park St. Outfield, IA         Sool2       Phone:         563-555-6542       Tax ID: |
| Case                                                                                                    |                                                                                              |                                                                                                    | Radiation Oncology                                                                                     |
| Case Description: Brea<br>Three Dimensional Rad<br>Therapy (3D-CRT)<br>Request Date: 05/01/2<br>Entry Method: RadMD<br>ICD10: D05.12 | st Cancer-<br>liation Trac<br>2023 Appl<br>2023 Valid<br>2023 01:04 PM Writ<br>2023 01:04 PM | uest ID: 123ABC456<br>king: 014569874123<br>roved<br>dity Dates: 05/01/2023-10/28-2023<br>tact Name: Elvis Pawsley<br>(Referring Provider)<br>ten Language: Not Indicated | Planning Began: 05/01/2023 12:00 AM<br>Treatment Start: 05/04/2023<br>Extension : No                   |
| CPT4 Date                                                                                                    | Phase                                                                                        | Procedure Category                                                                                                    | Approved<br>Units Denied Units                                                                         |
| 77412         05/01/23           77412         05/01/23                                                                              | 1:04PM Initial Trea<br>1:04PM Boost Trea                                                     | atment Treatment Deliveries-EBRT<br>atment Treatment Deliveries-EBRT                                                                                                    | 160Billable Codes160Billable Codes                                                                     |

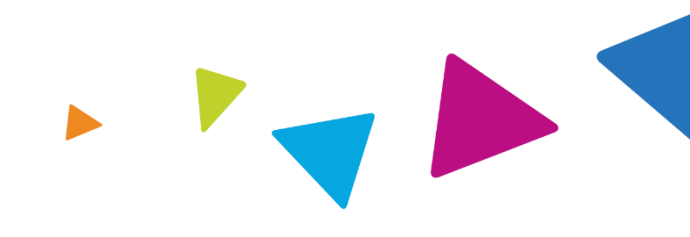

## Notification of Determination

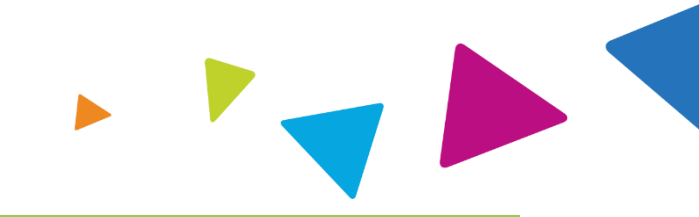

## **Authorization Notification**

- Validity Period Authorizations are valid for:
  - 180 days from date of request for Radiation Oncology allows for all circumstances

## **Denial Notification**

- Notifications will include an explanation of what services have been denied and the clinical rationale for the denial
- A peer-to-peer discussion can be initiated once the adverse determination has been made.
- A reconsideration/re-open is available with new or additional information
  - A reconsideration must be initiated within 15 calendar days from the date of denial and prior to submitting a formal appeal
  - A request to re-open must be initiated within the following timeframes from the date of denial and prior to submitting a formal appeal:
    - within 1 year for any reason
    - within 4 years for good cause
    - Anytime to correct a clerical error on which the determination was made by a specialized clinical team focused on Medical Specialty Solutions services. In the event of a denial, providers are asked to follow the instructions provided in their denial letter.

## **Claims and Appeals**

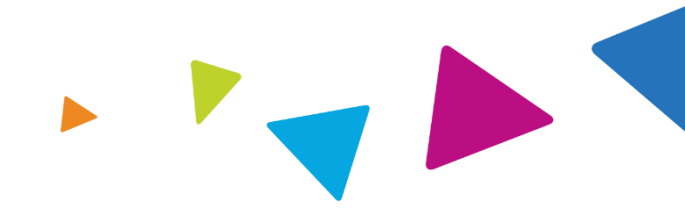

## **How Claims Should be Submitted**

- Radiation Oncologists and Cancer Treatment Centers should continue to submit their claims to ConnectiCare
- Providers are strongly encouraged to use EDI claims submission
- Check on claims status by logging on to Connecticare's website at <u>www.ConnectiCare.com</u>

## **Claims Appeals Process**

- In the event of a preauthorization or claims payment denial, providers may appeal the decision through ConnectiCare
- Providers should follow the instructions on their nonauthorization letter or Explanation of Payment (EOP) notification

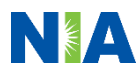

# NIA's Website https://www.RadMD.com

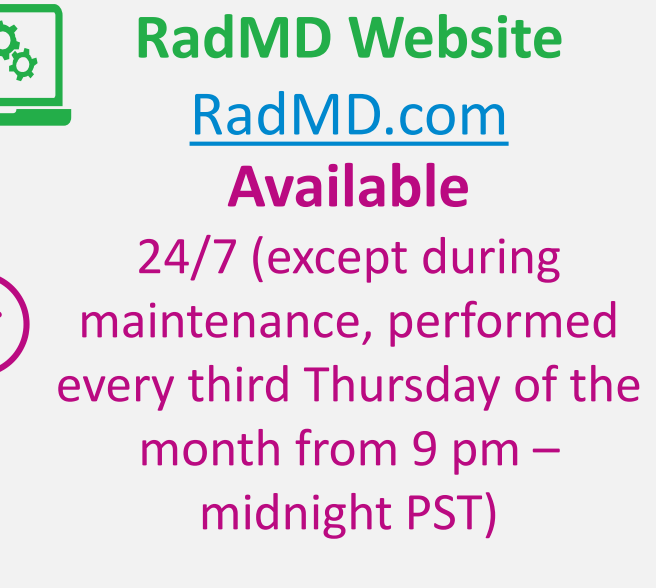

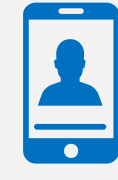

Toll-Free Number 1-877-607-2363 Available

Monday - Friday

8:00 AM – 8:00 PM EST

## **RadMD Functionality varies by user:**

- Ordering Provider's Office View and submit requests for authorization.
- Rendering Provider Views approved, pended and in review authorizations for their facility.

# Online through <a href="https://www.RadMD.com">https://www.RadMD.com</a>:

- Upload Additional Clinical Information
- View Requests for additional Information and Determination Letters
- NIA's Clinical Guidelines
- Frequently Asked Questions
- Quick Reference Guides
- Cancer Site Checklists
- RadMD Quick Start Guide
- Claims/Utilization Matrices

# Radiation Oncologists Getting Started on RadMD.com

Allows Users the ability to view all approved, pended and in review authorizations for facility

### IMPORTANT

Everyone in your organization is required to have their own separate username and password due to HIPAA regulations.

Designate an "Administrator" for the facility who manages the access for the entire facility.

### STEPS:

- 1. Click the "New User" button on the right side of the home page.
- 2. Select "Physician's office" that prescribes radiation oncology procedures.
- 3. Fill out the application and click the "Submit" button.
  - You must include your e-mail address in order for our Webmaster to respond to you with your NIA-approved username and password.
- 4. New users will be granted immediate access

NOTE: On subsequent visits to the site, click the "Sign In" button to proceed.

| 1 | RadMD Sign Ir                                                                       | 1                                                                                 |                                                                             |                                                      |
|---|-------------------------------------------------------------------------------------|-----------------------------------------------------------------------------------|-----------------------------------------------------------------------------|------------------------------------------------------|
|   | ndumb orginn                                                                        |                                                                                   |                                                                             |                                                      |
|   | 24/7 online access fo<br>health plans to NIA's                                      | r imaging facilities and<br>RadMD Web site.                                       |                                                                             |                                                      |
|   |                                                                                     |                                                                                   |                                                                             |                                                      |
|   | Sign In New U                                                                       | ser                                                                               |                                                                             |                                                      |
|   |                                                                                     |                                                                                   |                                                                             |                                                      |
|   | Tradi an Arathani                                                                   | and an                                                                            |                                                                             |                                                      |
|   | Irack an Authori                                                                    | Zation                                                                            |                                                                             |                                                      |
|   | Authorization Trackin                                                               | g Number                                                                          |                                                                             |                                                      |
|   | 2                                                                                   | Go                                                                                |                                                                             |                                                      |
|   |                                                                                     |                                                                                   |                                                                             |                                                      |
|   | Which of the followi                                                                | ng best describes yo                                                              | our company?                                                                | <b>•</b>                                             |
|   | Physicians office the                                                               | nat prescribes radiat                                                             | ion oncology proce                                                          | dures 👻                                              |
|   | Please Select an                                                                    | Appropriate Descrip                                                               | otion                                                                       |                                                      |
| _ | Imaging Facility or                                                                 | Hospital that perform                                                             | ns radiology exams                                                          | •                                                    |
|   | Health Insurance co                                                                 | ompany                                                                            |                                                                             |                                                      |
|   | Physician's office the                                                              | nat orders radiology                                                              | exams                                                                       |                                                      |
|   | Cancer Treatment P                                                                  | acility or Hospital ti                                                            | nat performs radiati                                                        | on oncology procedures                               |
|   | Filysicians onice th                                                                | lat prescribes raulati                                                            | on oncology proce                                                           | uures                                                |
| - | Application for a New Account                                                       |                                                                                   |                                                                             |                                                      |
| 2 | Please fill out this form only for yours                                            | elf. Shared accounts are not allowed.                                             |                                                                             |                                                      |
| 3 | In order for your account to be activated,<br>ensure that emails from RadMDSupport( | you must be able to receive emails from l<br>@magellanhealth.com can be received. | RadMDSupport@magellanhealth.com. F                                          | Please check with your email administrator to        |
|   | Which of the following best describes                                               | your company?                                                                     | _                                                                           |                                                      |
|   | Please select an appropriate descript                                               | ion                                                                               | <ul> <li>What about read-only radiology offic</li> </ul>                    | ves 🕗                                                |
|   | New Account User Information                                                        |                                                                                   | Your Supervisor                                                             |                                                      |
|   | Choose a Username:                                                                  |                                                                                   | Unless you are the owner or CEO of<br>must be different than the supervisor | your company, the user's name/email<br>s name/email. |
|   | First Name:                                                                         | Last Name:                                                                        | First Name:                                                                 | Last Name:                                           |
|   |                                                                                     |                                                                                   |                                                                             |                                                      |
|   | Phone:                                                                              | Fax:                                                                              | Phone:                                                                      | Email:                                               |
|   | Email:                                                                              | Confirm Email:                                                                    |                                                                             |                                                      |
|   |                                                                                     |                                                                                   |                                                                             |                                                      |
|   | Company Name:                                                                       | Job Title:                                                                        |                                                                             |                                                      |
|   | Address Line 1:                                                                     | Address Line 2:                                                                   |                                                                             |                                                      |
|   | Cibu                                                                                | Ctata:                                                                            |                                                                             |                                                      |
| N |                                                                                     | [State]                                                                           |                                                                             |                                                      |
|   | Zip:                                                                                |                                                                                   |                                                                             |                                                      |
|   | L                                                                                   |                                                                                   |                                                                             |                                                      |
|   |                                                                                     | Submit                                                                            | 1                                                                           |                                                      |
|   |                                                                                     |                                                                                   |                                                                             |                                                      |

# Cancer Treatment Facilities Getting Started on RadMD.com

Allows Users the ability to view all approved, pended and in review authorizations for facility

### **IMPORTANT**

- Everyone in your organization is required to have their own separate username and password due to HIPAA regulations.
- Designate an "Administrator" for the facility who manages the access for the entire facility.

### **STEPS:**

- 1. Click the "New User" button on the right side of the home page.
- 2. Select "Physician's office" that prescribes radiation oncology procedures.
- 3. Fill out the application and click the "Submit" button.
  - You must include your e-mail address in order for our Webmaster to respond to you with your NIA-approved username and password.
- 4. New users will be granted immediate access

NOTE: On subsequent visits to the site, click the "Sign In" button to proceed.

| 1        | RadMD Sign I                                                                                                    | n                                                                                                    |                                                                                              |                                                           |
|----------|----------------------------------------------------------------------------------------------------|----------------------------------------------------------------------------------------------------|----------------------------------------------------------------------------------------------|-----------------------------------------------------------|
|          | 24/7 online access f<br>health plans to NIA'                                                                                                    | or imaging facilities and<br>s RadMD Web site                                                                                                    |                                                                                              |                                                           |
|          | Sign In New L                                                                                                    | lser                                                                                                    |                                                                                              |                                                           |
|          | Track an Author                                                                                                    | rization                                                                                                    |                                                                                              |                                                           |
|          |                                                                                                    | Go                                                                                                    |                                                                                              |                                                           |
|          | Which of the following                                                                                                    | best describes your comp                                                                                                    | any?                                                                                         |                                                           |
| 2        | Cancer Treatment Fac                                                                                                    | ility or Hospital that perfo                                                                                                    | ms radiation oncology                                                                        | procedures 🔻                                              |
| <u> </u> | Please Select an Ap                                                                                                    | propriate Description                                                                                                    |                                                                                              |                                                           |
|          | maging Facility or Hos                                                                                                    | spital that performs radiolo                                                                                                    | gy exams                                                                                     |                                                           |
|          | Health Insurance com                                                                                                    | pany                                                                                                    |                                                                                              |                                                           |
|          | Physician's office that                                                                                                    | orders radiology exams                                                                                                    |                                                                                              |                                                           |
|          | Cancer Treatment Fac                                                                                                    | nity of Hospital that perior                                                                                                    | ms radiation oncology                                                                        | procedures                                                |
| Ľ        | Physicians onice that                                                                                                    | presenties radiation oncor                                                                                                    | ogy procedures                                                                               |                                                           |
| 3        | Application for a New Account<br>Please fill out this form only for you<br>In order for your account to be activate<br>nesure that emails from RadMDSuppc<br>Which of the following best describ<br>Facility/office/lab where procedures a | Irself. Shared accounts are not allowed.<br>sd, you must be able to receive emails from<br>rt@magellanhealth.com can be received.<br>es your company?<br>re performed | RadIMDSupport@magellanhealth.com                                                             | . Please check with your email administrator to           |
|          |                                                                                                    |                                                                                                    |                                                                                              |                                                           |
|          | New Account User Information<br>Choose a Username:                                                                                                    |                                                                                                    | Your Supervisor<br>Unless you are the owner or CEO o<br>must be different than the superviso | f your company, the user's name/email<br>or's name/email. |
|          | First Name:                                                                                                    | Last Name:                                                                                                    | First Name:                                                                                  | Last Name:                                                |
|          | Phone:                                                                                                    | Fax:                                                                                                    | Phone:                                                                                       | Email:                                                    |
|          | Email:                                                                                                    | Confirm Email:                                                                                                    | Affiliated Facilities                                                                        |                                                           |
|          | Company Name:                                                                                                    | Job Title:                                                                                                    | Facility Tax ID #:                                                                           | Add                                                       |
|          | Address Line 1:                                                                                                    | Address Line 2:                                                                                                    | Your Tax IDs:                                                                                |                                                           |
|          | City:                                                                                                    | State:<br>[State]                                                                                                    | [none]                                                                                       |                                                           |
| P.       | Zip:                                                                                                    | ]                                                                                                    |                                                                                              |                                                           |
|          |                                                                                                    | Submit                                                                                                    | 1                                                                                            |                                                           |
|          |                                                                                                    |                                                                                                    |                                                                                              |                                                           |

## RadMD Enhancements

NIA offers a Shared Access feature on our <u>RadMD.com</u> website. Shared Access allows ordering providers to view authorization requests initiated by other RadMD users within their practice.

|                                                    |                          | Provider Resources | User | • |
|----------------------------------------------------|--------------------------|--------------------|------|---|
| Request                                            | Resources and Tools      |                    |      |   |
| Exam or specialty procedure                        | Shared Access            |                    |      |   |
| (including Cardiac, Ultrasound, Sleep Assessment)  | Clinical Guidelines      |                    |      |   |
| Physical Medicine<br>Initiate a Subsequent Request | Request access to Tax ID |                    |      |   |
| Radiation Treatment Plan                           | News and Updates         |                    |      |   |
| Pain Management                                    |                          |                    |      |   |
| or Minimally Invasive Procedure                    |                          |                    |      |   |
| Spine Surgery or Orthopedic Surgery                |                          |                    |      |   |
| Genetic Testing                                    |                          |                    |      |   |
|                                                    |                          |                    |      |   |
|                                                    |                          |                    |      |   |
|                                                    | Login As Username:       | Login              |      |   |
| Request Status                                     |                          |                    |      |   |
| Search for Request                                 | Tracking Number:         | Search             |      |   |
| View All My Requests                               | Forgot Tracking          | Number?            |      |   |

If practice staff is unavailable for a period of time, access can be shared with other users in the practice. They will be able to view and manage the authorization requests initiated on <u>RadMD.com</u>, allowing them to communicate with members and facilitate treatment.

# When to Contact NIA

Providers:

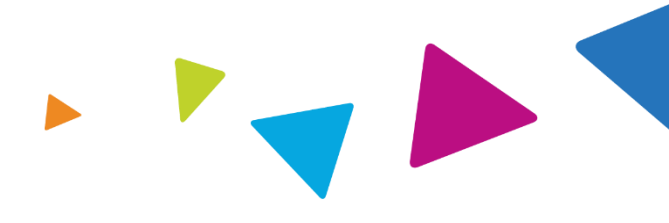

| Initiating or<br>checking the status<br>of an authorization<br>request | <ul> <li>Website, <u>https://www.RadMD.com</u></li> <li>Toll-free number 1-877-607-2363 - Interactive<br/>Voice Response (IVR) System</li> </ul> |
|------------------------------------------------------------------------|----------------------------------------------------------------------------------------------------|
| Initiating a<br>Peer-to-Peer<br>Consultation                           | <ul> <li>Call 1-877-607-2363</li> </ul>                                                                                                    |
| Provider Service Line                                                  | <ul> <li><u>RadMDSupport@evolent.com</u></li> <li>Call 1-800-327-0641</li> </ul>                                                                 |
| Provider Education<br>requests or<br>questions specific<br>to NIA      | <ul> <li>Charmaine Everett         Provider Relations Manager         1-410-953-2615         <u>ceverett@evolent.com</u> </li> </ul>             |

## RadMD Demonstration

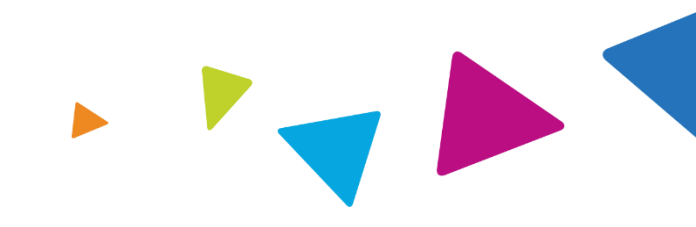

## **Confidentiality Statement**

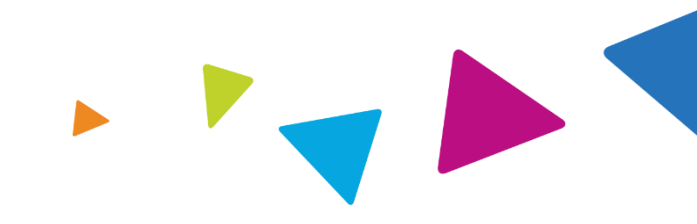

The information presented in this presentation is confidential and expected to be used solely in support of the delivery of services to ConnectiCare members. By receipt of this presentation, each recipient agrees that the information contained herein will be kept confidential and that the information will not be photocopied, reproduced, or distributed to or disclosed to others at any time without the prior written consent of ConnectiCare and Evolent Health, LLC.

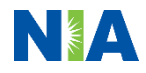

# Thanks

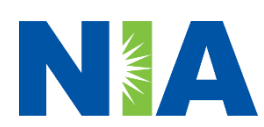